みずほ電子債権決済サービス

# WEB初期設定操作マニュアル

1.0版

## ≪目次≫

| 本WEBサービス*のご利用にあたり | P.1 |
|-------------------|-----|
| はじめに              |     |
| 各IDの説明            |     |
| 登録手続完了のお知らせ について  | P.2 |
| WEBサービス操作の注意事項    |     |
|                   |     |

| STEP.1 ≪初期ユーザIDでの操作手順≫ | P.3 |
|------------------------|-----|
| 初期ユーザIDで初回のログインをする     | P.4 |
| 初期ユーザIDのパスワードを変更する     |     |
| 初期ユーザIDのメインメニュー        | P.5 |
| 業務用ユーザIDの登録をする         |     |

| STEP.2≪業務用ユーザIDでの操作手順≫ | P.8  |
|------------------------|------|
| 業務用ユーザIDで初回のログインをする    | P.9  |
| 業務用ユーザIDのパスワードを変更する    |      |
| 業務用ユーザIDのメインメニュー       | P.10 |

困ったときは P.11 ログイン画面が表示されない ログイン中のままになっている ユーザIDがわからない パスワードロックがかかった パスワードがわからない

\*本マニュアルでは、「みずほ電子債権決済サービス」を「本WEBサービス」と称します。

#### 本WEBサービスのご利用にあたり

#### 1. はじめに

このマニュアルはみずほ電子債権決済サービスにおいて、WEBでの通知をお申込み頂いたお客さ ま向けの初期設定操作マニュアルです。

本WEBサービスを利用するにあたり必要な初期設定手順を説明しています。

#### 2. 各 | Dの説明

本サービスで使用する | Dは以下の3つです。

| 利用者 I D ※        | みずほ電子債権決済サービスご契約時に付与される貴社の契約番号                                                                                                   |
|------------------|----------------------------------------------------------------------------------------------------|
| WEB用<br>初期ユーザID※ | 本WEBサービスをご利用のお客さまに付与される <u>管理用のID</u><br>≪可能な操作≫<br>ユーザ登録、パスワードロック解除・初期化、操作マニュアルや変更届等ダウンロード                                      |
| 業務用ユーザID         | 本WEBサービスで以下の操作を行う担当者用のID(最大30名まで登録可)<br>≪可能な操作≫<br>債権照会、資金化等申込、発生予定通知書等のダウンロード、ユーザ登録・変更・削除、パス<br>ワードロック解除・初期化、操作マニュアルや変更届等ダウンロード |

※ みずほファクターから送付する「みずほ電子債権決済サービス登録手続完了のお知らせ」に記 載がございます。次ページをご参照ください。

## 3. 「みずほ電子債権決済サービス登録手続完了のお知らせ(以下、「お知らせ」)」について

「お知らせ」に記載されている下記内容をご確認ください。

1. 使用コード

| 0123456789            |
|-----------------------|
| 00000                 |
| ログインの際に使用する貴社の契約番号です。 |
| <u>2020年●月●日</u>      |
| -                     |

以降は、「みずほ電子債権WEBサービス」ご利 初回ログインの際に使用するID・パスワードです。

2. みずほ電子債権WEBサービス「WEB用初期ユーサID」

| <ol> <li>WEB用初期ユーザID (14桁)</li> </ol> | 01234567891234       |  |
|---------------------------------------|----------------------|--|
| ② パスワード                               | <u>上記「ユーザーID」と同一</u> |  |
| ③ サービス利用開始日                           | <u>2020年●月●日</u>     |  |

| WEBサービスの利用開始日です。開始日までに初期設      |
|--------------------------------|
| 定を完了してください。※開始日を過ぎた場合でも初期設定は   |
| 可能ですが、完了するまで発生予定通知書ダウンロード等の操作が |
| 行えません。                         |
|                                |

### 4. WEBサービス操作の注意事項

操作の際、以下の点に注意してください。

| Мігию                                                                       | みずほファクター                                                                                          |
|-----------------------------------------------------------------------------|---------------------------------------------------------------------------------------------------|
| 0086650002042 初期フーザ 様<br>メインメニュー ダウンロード 管理共通                                |                                                                                                   |
| メンメ<br>リサーセスマ<br>・ ダウ、<br>電査<br>※ブラウザの〔戻る〕ボタンを使用すると<br>操作が無効になりますのでご注意ください。 | <ul> <li>画面を閉じる際は、必ずログアウトボタンを使用してください。</li> <li>※ブラウザの〔×〕ボタンを使用すると20分程度再ログインができなくなります。</li> </ul> |

## STEP.1 ≪初期ユーザIDでの操作手順≫

管理者は以下の手順で、WEB用初期ユーザIDのパスワード変更・各担当者の業務用 ユーザID登録を行ってください。

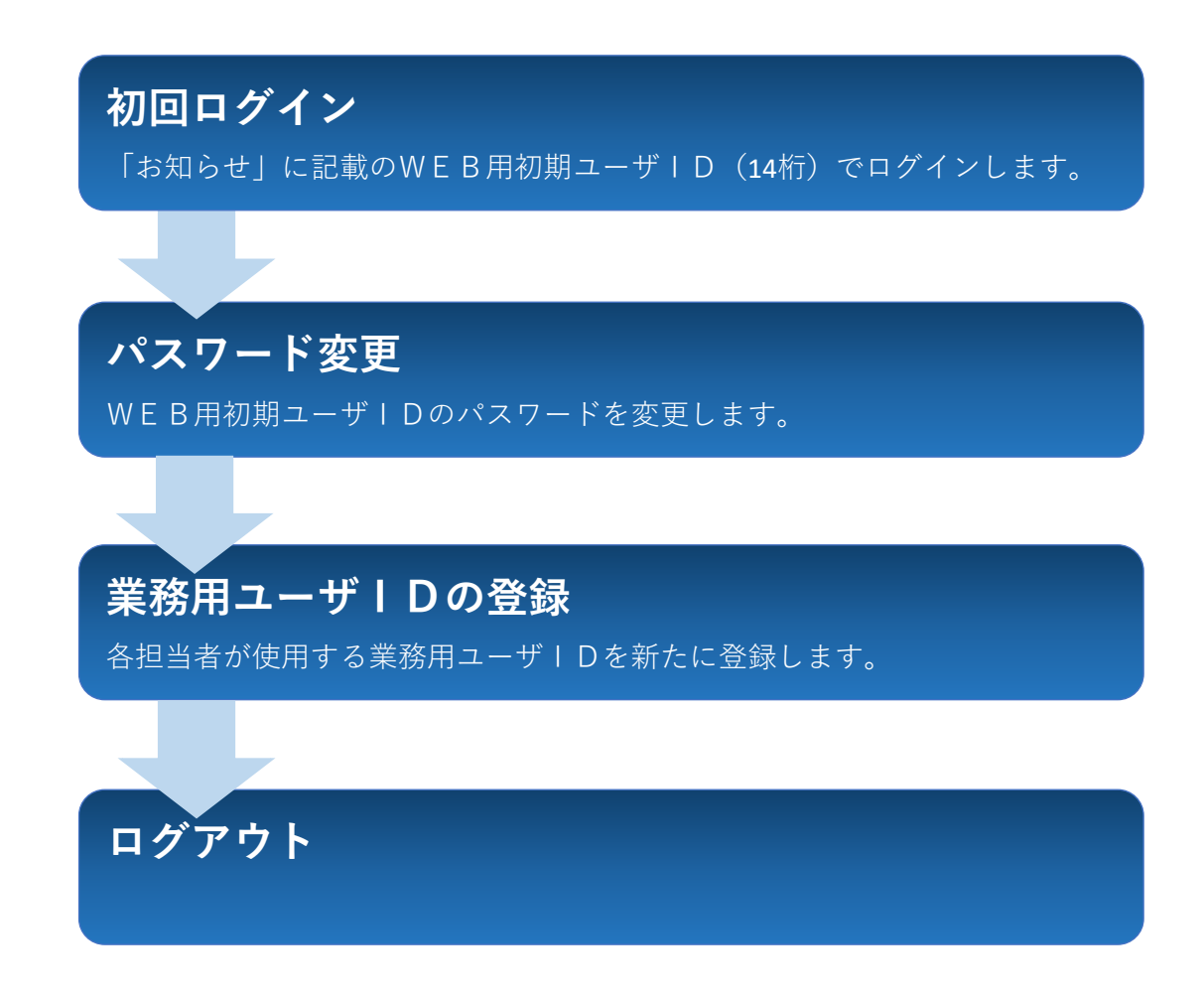

業務用ユーザIDの登録が完了しましたら、STEP.2へ進みます。 STEP.2からは、業務用ユーザIDを付与された担当者が操作を行います。

## 初期ユーザIDで初回のログインをする

## ログイン

「利用者ID」、「ユーザID」、「バスワード」を入力し、「ログイン」ボタンを押してください。

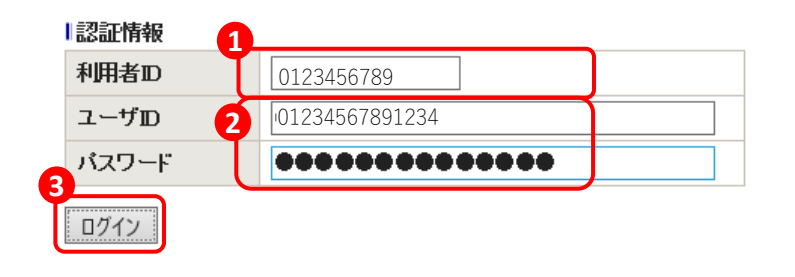

## 利用者IDを入力

「お知らせ」1.①に記載の[利用者ID(10 桁)]を入力してください。

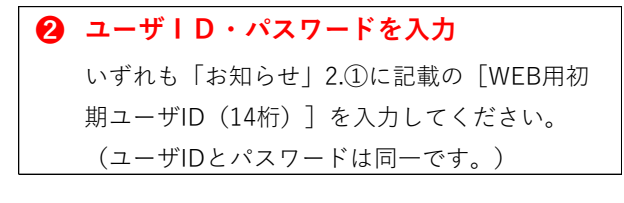

初期ユーザIDのメインメニューに進みます。

## 初期ユーザIDのパスワードを変更する

| パスワード強制変更                                                                                                    | ④ 現在のパスワードを入力                                                                                                    |
|----------------------------------------------------------------------------------------------------|----------------------------------------------------------------------------------------------------|
| バスワードを変更します。「現在のバスワード」と「新しいバスワード」を入力し、「確定」ボタンを押してくた<br>*は必須項目です。                                                                 | 「お知らせ」2.①に記載の[WEB用初期ユーザ<br>ID(14桁)]を入力してください。                                                                                            |
| 認証情報       4         現在のパスワード*       ●●●●●●●●●●●●●●●●●●●●●●●         新しいパスワード       5       ●●●●●●●●●●●●●●●●●●●●●●●●●●●●●●●●●●●● | <ul> <li> <b>新しいパスワード・確認用を入力</b><br/>画面に表示されている設定ルールを参照し、任         意のパスワードを入力してください。         例) Mizuho001、denpei@001         </li> </ul> |
| ・パスワード内にユーザIDを完全な状態で含まないにと。<br>(*1)半角記号とは、「! " # \$ % & ' ( ) * + , /:; < => ? @ [ ] ^ _ ` {   } ~」を指します。<br>確定<br>戻る            | 確定をクリック     パスワード変更完了画面に移ります。                                                                                                    |
|                                                                                                    | エラーメッセージが表示される場合は、パスワード<br>の設定ルールを再度確認し、入力しなおしてくださ<br>い。                                                                                 |
| パスワード強制変更/完了 EWKNRD49完了しました。<br>7 「メインメニューへ」ボタンを押してください。                                                                         | <ul> <li>☑ 8文字以上、20文字以内ですか?</li> <li>☑ 半角英字大、半角英字小、半角数字、半角記号のうち、3種類の文字を使用していますか?</li> <li>☑ 現在のパスワードと全く同じ文字列が含まれていませんか?</li> </ul>       |
|                                                                                                    | <ul> <li>▲ メインメニューへをクリック</li> </ul>                                                                                                    |

#### 初期ユーザIDのメインメニュー

01234567891234 初期ユーザID 様 メインメニュー ダウンロード 管理共通 ログアウト

| ソ1 | シメニ |  |
|----|-----|--|
|    |     |  |

・ ダウンロード
 ・ 管理共通
 ・ 管理共通
 ・ 登通ダワンロード
 ・ 2 ユーザ管理
 ・ 個人設定
 ・ サービス個別設定

## ≪サブメニューの操作内容一覧≫

初期ユーザIDでは以下の操作が可能です。

▶ダウンロード

| タ毎ガウンロード | 「WEBサービス操作マニュアル」 | 「変更届」 | 「残高証明書発行依頼書」 | 等 |
|----------|------------------|-------|--------------|---|
| 谷裡ダッンロート | の各帳票をダウンロードする    |       |              |   |

▶管理共通

| コーザ管理    | ユーザの追加登録を行う                |
|----------|----------------------------|
|          | ユーザのパスワードロック解除・パスワード初期化を行う |
| 個人設定     | パスワードの変更を行う                |
| サービス個別設定 | 割引・譲渡申込時の承認設定要否を選択する       |

### 業務用ユーザIDの登録をする

| メインメニュー<br>1サービス内容<br>・ ダウンロード<br>・  る種タウンロート | 8<br>1<br>2<br>1<br>1<br>1<br>1<br>1<br>1<br>1<br>1<br>1<br>1<br>1<br>1<br>1 |             | <ul> <li>3 ユーザ管理をクリック</li> <li>ユーザー覧画面に進みます。</li> </ul>       |
|-----------------------------------------------|------------------------------------------------------------------------------|-------------|---------------------------------------------------------------|
| ユーザ一覧<br>「ユーザ登録」ボタノ、またはユー・                    | ザを選択して「バスワードロック解除」等のボ                                                        | タンを押してください。 | <ul> <li>ユーザ登録をクリック</li> <li>新規のユーザIDを登録する画面に進みます。</li> </ul> |
| ユーザー覧                                         |                                                                              | 1           |                                                               |
| ユーザID                                         | 氏名                                                                           | メールアドレス     |                                                               |
| 01234567891234                                | 初期ユーザ                                                                        |             |                                                               |
| ユーザ登録 バスワードロック魚                               | 解除 パスワード初期化                                                                  |             |                                                               |

#### ユーザ登録・変更

各設定内容を入力し、「確定」ボタンを押してください。 \*は必須項目です。

| コーザ情報        |                 |            |
|--------------|-----------------|------------|
| 利用者ID        | 0123456789      |            |
| ユーザID*       | denpei0001      |            |
| 氏名* 11       | 電べイ太郎           |            |
| メールアドレス      | user001@aaa.bbb |            |
| メールアドレス(確認用) | user001@aaa.bbb |            |
| 通知メール受信      | ●受信する ○受信しな     | 1 <b>1</b> |

#### 業務権限情報

| 債権照会 1       | ●権限あり ○権限なし                                                          |
|--------------|----------------------------------------------------------------------|
| 割引・譲渡・取消(申込) | ●権限あり ○権限なし                                                          |
| 割引・譲渡・取消(承認) | <ul> <li>● 権限あり ○ 権限なし</li> <li>※「権限あり」に変更する場合は、管理共通メニューの</li> </ul> |
| 利用者情報照会      | ●権限あり ○権限なし                                                          |
| 帳票ダウンロード     | ●権限あり ○権限なし                                                          |
| 管理共通権限情報     | <ul> <li>● 権限あり</li> <li>○ 権限なし</li> </ul>                           |
| 操作履歷照会       | <ul> <li>● 権限あり</li> <li>○ 権限なし</li> </ul>                           |
| サービス個別設定     | <ul> <li>権限あり</li> <li>権限なし</li> </ul>                               |
| 各種ダウンロード権限情報 | ◎ 権限あり ○ 権限なし                                                        |
| 確定 戻る        |                                                                      |

#### ユーザ登録・変更/完了

#### EWKNF8049:完了しました。

| ■ユーザ情報      |                 |
|-------------|-----------------|
| 利用者ID       | 0123456789      |
| ユーザID       | denpei0001      |
| 氏名          | 電ペイ太郎           |
| メールアドレス     | user001@aaa.bbb |
| 通知メール受信     | 受信する            |
| 各種ダウンロード権服情 | i₩              |
| 各種ダウンロード    | 権限あり            |
| コーザー皆へ戻る    |                 |
|             |                 |

#### 🕕 ユーザIDを入力

任意の半角英数字5~20文字を入力してくだ さい(確定後の変更はできません)。

| 1 | )氏名を入力 |                  |  |
|---|--------|------------------|--|
|   | 全角、    | 1~16文字で入力してください。 |  |

#### 🕑 お知らせメールの受信設定

帳票発行時にお知らせメール受信を希望する場 合は、メールアドレスを入力のうえ「受信す る」をご選択ください。希望しない場合は、 「受信しない」をご選択ください。

| 各種操作権限を選択             |  |  |
|-----------------------|--|--|
| ユーザIDに対しての操作権限を設定します。 |  |  |
|                       |  |  |

 確定をクリック ユーザ登録・変更完了画面に移ります。登録内 容を確認してください。

<u>エラーの場合はユーザID、氏名、メールアドレスの</u> 入力内容を再度ご確認ください。

- ☑ 初期ユーザID(14桁)と全く同じIDで登録して いませんか?同じIDは登録できません。
- ☑ 氏名に使用している記号が半角になっていませんか?

| ① ユーザー覧へ戻るをクリック                |
|--------------------------------|
| ユーザー覧画面に戻ります。                  |
| 業務用ユーザIDの登録完了です。新規登録した         |
| IDが追加されているのを確認してください。          |
|                                |
| <u>さらにIDを追加登録する場合</u> は、再度「ユーザ |
| 登録」へ進んでください。                   |
|                                |
| <u>操作を終了する場合</u> は、画面右上のボタンでロ  |
| グアウトしてください。                    |
|                                |

「ユーザ登録」ボタン、またはユーザを選択して「パスワードロック解除」等のボタンを押してくたさい。

| -בו     | コーザー覧                     |       |                 |  |
|---------|---------------------------|-------|-----------------|--|
|         | ユーザID                     | 氏名    | メールアド レス        |  |
| $\odot$ | 01234567891234            | 初期ユーザ |                 |  |
| 0       | denpei0001                | 電ペイ太郎 | user001@aaa.bbb |  |
| 그-      | ユーザ登録 パスワードロック解除 パスワード初期化 |       |                 |  |

以上で、初期ユーザIDでの操作は完了です。

P.8 STEP.2≪業務用ユーザIDでの操作手順≫にお進みください。

## STEP.2 ≪業務用ユーザIDでの操作手順≫

業務用ユーザIDを付与された担当者は以下の手順で、業務用ユーザIDのパスワード 変更を行ってください。

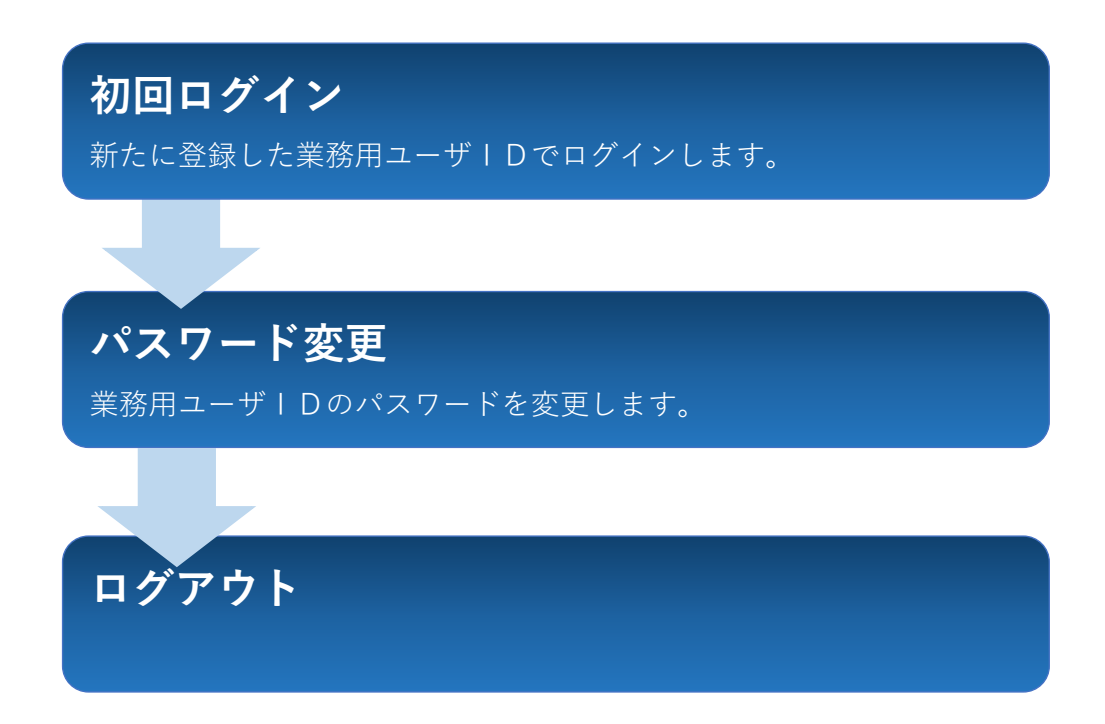

#### 業務用ユーザIDで初回のログインをする

#### ログイン

利用者IDを入力する 「お知らせ」1.①に記載の[利用者ID(10 桁) ]を入力してください。 「利用者ID」、「ユーザID」、「バスワード」を入力し、「ログイン」ボタンを押してください。 2 ユーザID・パスワードを入力 認証情報 いずれもP.6で登録した業務用ユーザIDを入力 利用者DD 0123456789 してください。(ユーザIDとパスワードは同 2 ユーザロ denpei0001 一です。) バスワード ......... 日 ログインをクリック ログイン パスワードの強制変更画面に進みます。 業務用ユーザIDのパスワードを変更する パスワード強制変更 ④ 現在のパスワードを入力 パスワードを変更します。「現在のバスワード」と「新しいバスワード」を入力し、「確定」ボタンを押してく 業務用ユーザIDを入力してください。 ★は必須項目です。 1 認証情報 ⑤ 新しいパスワード・確認用を入力 ...... 現在のバスワード\* 画面に表示されている設定ルールを参照し、 新しいパスワード\* ........ 任意のパスワードを入力してください。 新しいバスワード(確認用)\* ......... 例) Mizuho001、denpei@001 バスワードを入力の際は、以下の点にご注意ください。 、半角英字(小文字)、半角数字、半角記号(\*1)から3種類以上の組み合わせで、8文字以上20文字 ·半角英字(大文字) ・過去10回までに利用したバスワードではないこと。 ・バスワード内にユーザIDを完全な状態で含まないこと。 ⑥ 確定をクリック (\*1)半角記号とは、「! "#\$%&'()\*+.-./::<=>?@[]^ `{| }~」を指します。 パスワード変更完了画面に移ります。 確定 戻る エラーのメッセージが表示される場合は、パスワー ドの設定ルールを再度確認し、入力しなおしてくだ さい。 EWKNRI049:完了しました。 パスワード強制変更/完了 ☑ 8文字以上、20文字以内ですか? ☑ 半角英字大、半角英字小、半角数字、半角記号 「メインメニューへ」ボタンを押してください。 のうち、3種類の文字を使用していますか? メインメニューヘ ☑ 現在のパスワードと全く同じ文字列が含まれて いませんか? 🕡 メインメニューへをクリック メインメニュー画面へ進みます。

以上で初期設定は完了です。WEBサービス利用開始日以降、設定した業務用ユーザID・パスワードでログインい ただくと債権照会等の操作が可能になります。

#### 【パスワードの更新について】

パスワードの有効期限は90日間です。期限を過ぎるとログイン後にパスワードの強制変更画面になりますので、パ スワードの更新をお願いいたします。その際、過去に使用したパスワード(10回分)は再設定できません。確定 ボタンをクリックしても画面が展開しない場合は、パスワード設定ルールをご確認のうえ、再度ご入力ください。

## 業務用ユーザIDのメインメニュー

| MIZUHO                                                                                                    |                            |                                                                             | みずほファクター                                                   |
|----------------------------------------------------------------------------------------------------|----------------------------|-----------------------------------------------------------------------------|------------------------------------------------------------|
| denpei0001 電ペイ太郎 様<br>メインメニュー 照会/申込                                                                             | 照 会 ダウンロ                   | コード 管理共通                                                                    | oneMI21#0<br>前回ログイン:2020/06/29 15:09:26 <mark>ログアウト</mark> |
| メインメニュー                                                                                                    |                            |                                                                             |                                                            |
| サービス内容                                                                                                    |                            |                                                                             |                                                            |
| ▶ 照会/申込                                                                                                    | ▶ 照会                       | ▶ ダウンロード                                                                    | ▶ 管理共通                                                     |
| 2000 - 2000 - 2000 - 2000 - 2000 - 2000 - 2000 - 2000 - 2000 - 2000 - 2000 - 2000 - 2000 - 2000 - 2000 - 2000 - | ALCONTRACT AND A REPORT OF |                                                                             |                                                            |
| ☑ 值催照会/甲込:                                                                                                    | ☑ <u>利用者情報照会</u>           | 国 帳票ダウンロード                                                                  | <u>ユーザ管理</u>                                               |
| <ul> <li>□ 直催照会/申込:</li> <li>□ 申請情報照会/申込承認</li> </ul>                                                           | ▶ <u>利用者情報照会</u>           | <ul> <li> <u>限票ダウンロード</u> </li> <li> <u>各種ダウンロード</u> </li> </ul>            | <ul> <li>ユーザ管理</li> <li>個人設定</li> </ul>                    |
| <ul> <li>◎ 直請情報照会/申込承認</li> </ul>                                                                               | ☑ <u>利用者情報照会</u>           | <ul> <li>         ・ <u>限票タウンロード</u>         ・         ・         ・</li></ul> | <ul> <li>ユーザ管理</li> <li>個人設定</li> <li>操作履歴照会</li> </ul>    |

## ≪サブメニューの操作内容一覧≫

業務用ユーザIDでは、「権限あり」と設定されている項目につき以下の操作が可能です。

▶照会/申込

|                 | 保有している債権を照会する                      |  |  |  |
|-----------------|------------------------------------|--|--|--|
| 債権照会/申込         | 保有している全債権の明細をCSV形式でダウンロードする        |  |  |  |
|                 | 担当者が割引・譲渡の申込を行う                    |  |  |  |
| 申請情報照会/申込承認     | 承認者が割引・譲渡の申込承認・否認を行う ※承認設定ありの場合のみ  |  |  |  |
| ▶照会             |                                    |  |  |  |
| 利用者情報照会         | 現在の登録内容(住所・代表者・振込口座等)を照会する         |  |  |  |
| ▶ダウンロード         |                                    |  |  |  |
| 棹 酉 ダ ウ ン ロ ー ド | 「発生予定通知書」「割引・譲渡申込確認書」「計算書兼お振込のご案内」 |  |  |  |
|                 | 等を確認・ダウンロードする                      |  |  |  |
| タ毎ダウンロード        | 「WEBサービス操作マニュアル」「変更届」「残高証明書発行依頼書」等 |  |  |  |
|                 | の各帳票をダウンロードする                      |  |  |  |
| ▶管理共通           |                                    |  |  |  |
| ューザ管理           | ユーザの追加登録・変更・削除を行う                  |  |  |  |
|                 | ユーザのパスワードロック解除・パスワード初期化を行う         |  |  |  |
| 個人設定            | パスワードの変更を行う                        |  |  |  |
| 操作履歴照会          | 各IDの操作履歴を照会する                      |  |  |  |
| サービス個別設定        | 割引・譲渡申込時の承認設定要否を選択する               |  |  |  |

## 困ったときは

#### ○ ログイン画面が表示されない

URLの入力箇所・アドレスに誤りがないか再度ご確認ください。それでも表示されない場合は、 *denpeiweb@mizuho-factor.co.jp*宛に空メールを送信してください。URLをご返信いたします。

#### ○ ログイン中のままになっている

操作中にブラウザの閉じるボタン・戻るボタンを使用した場合、ログイン中のままとなります。 20分ほど経過しますと強制ログアウトされ、再ログイン可能になります。

#### ○ ユーザIDがわからない

ログイン可能な他のユーザ(※)でログイン▷管理共通のユーザ管理をクリック▷図1.のようなユーザー覧が 表示されますので、ユーザID欄(①)で現在登録のあるユーザIDを確認してください。

#### ○ パスワードロックがかかった

ログイン可能な他のユーザ(※) でログイン▷管理共通のユーザ管理をクリック▷図1.のようなユーザー覧が 表示されますので、ロックを解除したいユーザIDを選択(②) ▷パスワードロック解除をクリック(③) ▷ ロックが解除されます。

#### ○ パスワードがわからない

ログイン可能な他のユーザ(※)でログイン▷管理共通のユーザ管理をクリック▷図1.のようなユーザー覧が 表示されますので、パスワードを初期化したいユーザIDを選択(②) ▷パスワード初期化をクリック(④) ▷ パスワードが初期化され、初期化後のパスワードはユーザIDと同一になります。初期化後のパスワードでログ インし、パスワード強制変更画面でパスワードを更新してください。

 (※) 図1のようなユーザ登録がある場合、ログイン可能なユーザは"初期ユーザ"と"電ペイ太郎"です(電ペイ 太郎はユーザ管理権限を付与されている必要があります)。
 ログイン可能なユーザIDが他にない場合は下記問い合わせ先までご連絡ください。

(図1)

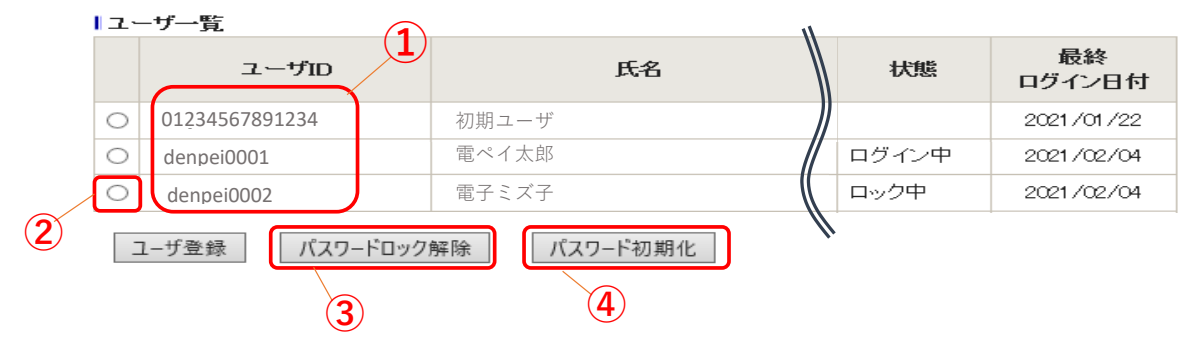

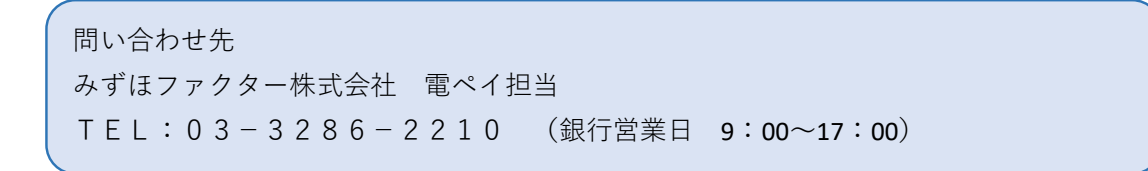